【操作者A】 <u>コミュニティを作成する</u> ①「コミュニティを作成する」をクリック ②タイトル・説

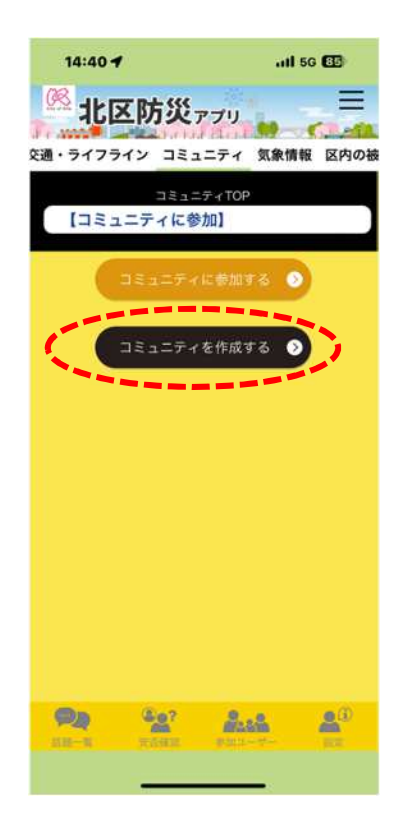

②タイトル・説明、ニックネームを入力し 「コミュニティを作成する」をクリック

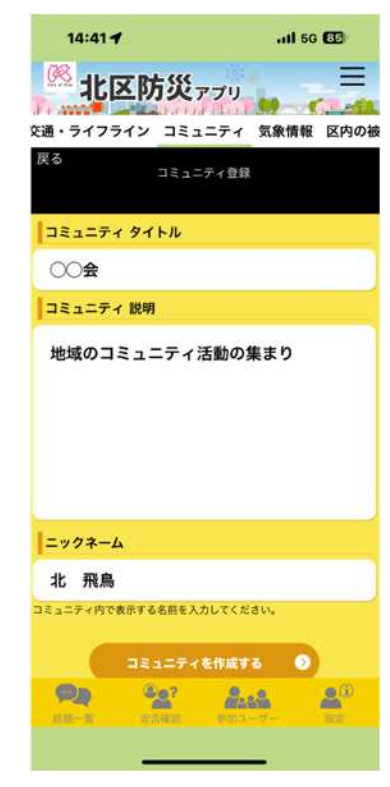

③確認画面が表示されるので「OK」をクリック

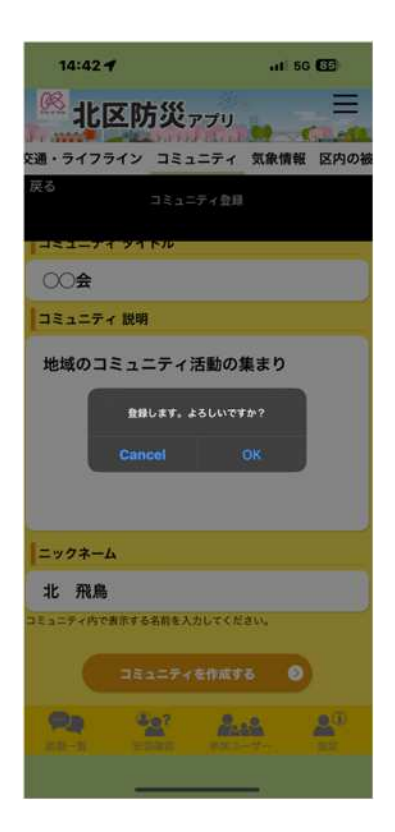

④表示された「認証コード」を参加予定者に 通知する

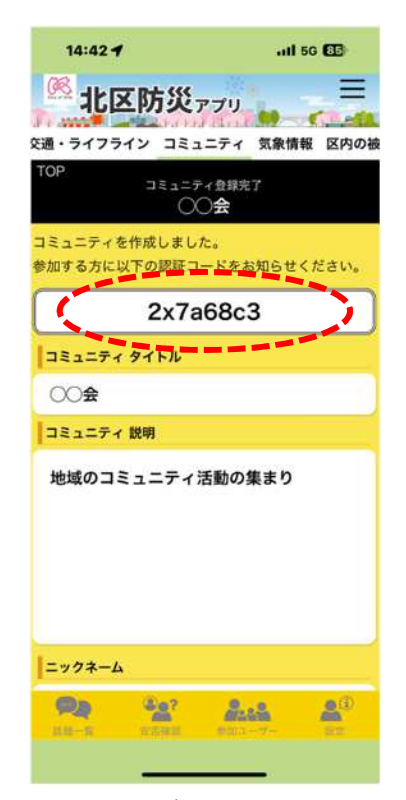

※ コミュニティごとに異なる認証コードが 発行されます

## 【操作者 B】

# <u>コミュニティに参加する</u>

①受け取った認証コードを入力する

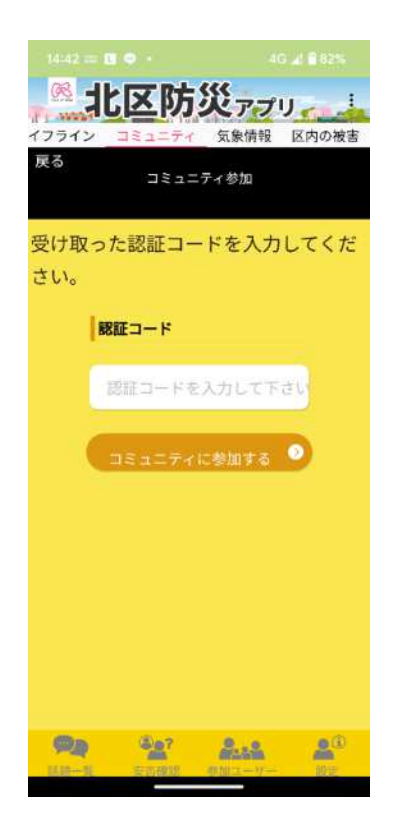

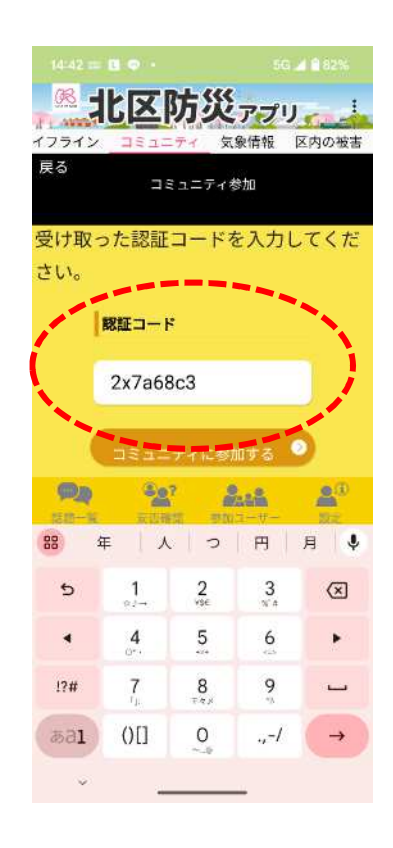

#### ②コミュニティ名が表示されるので 自分の名前(ニックネーム)を入力する

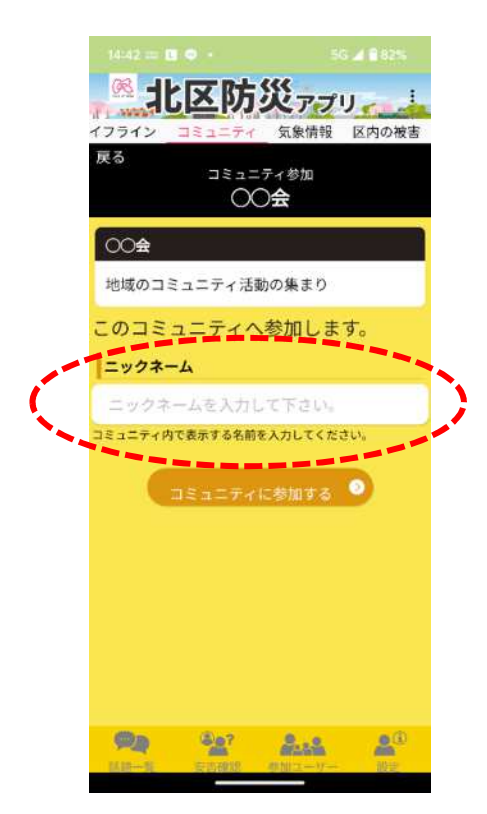

## ③「コミュニティに参加する」をクリック

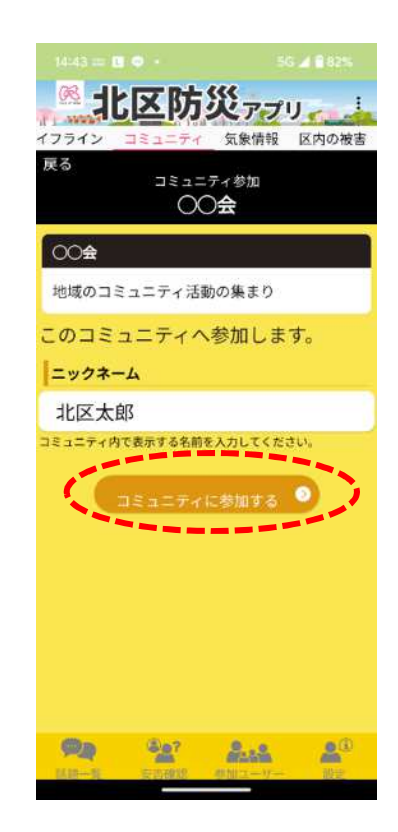

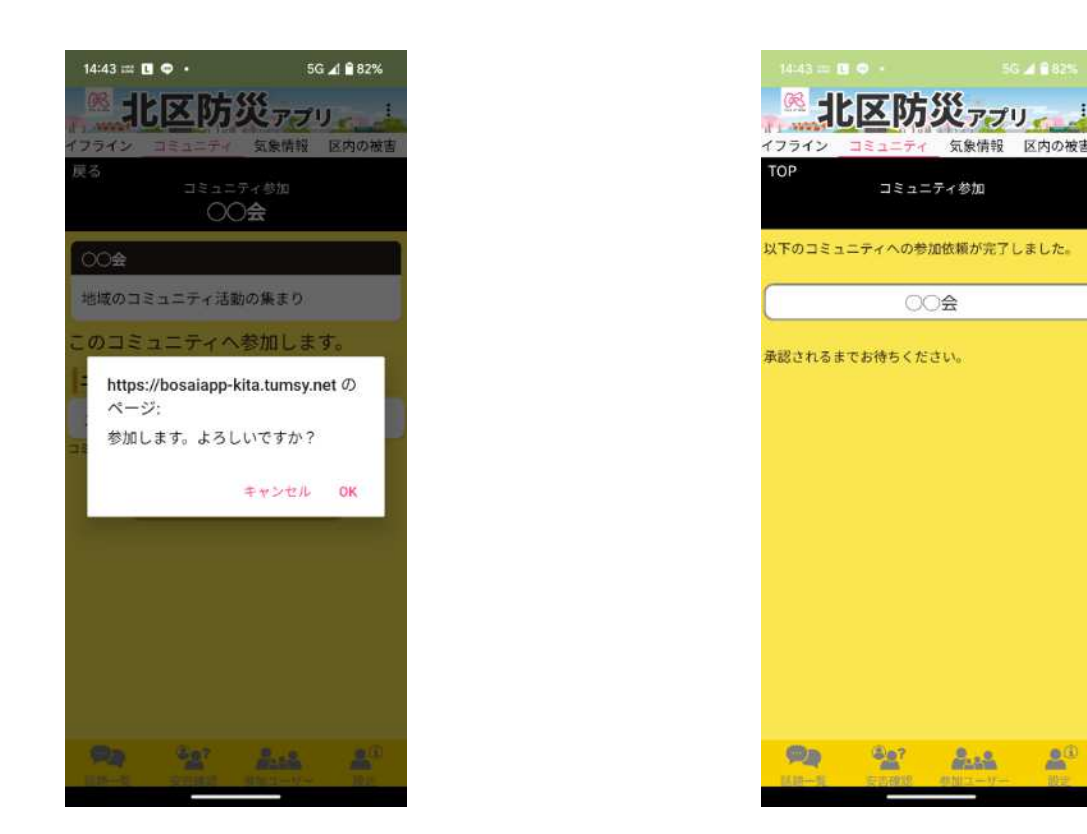

⑤管理者側の参加承認を待つ

④確認画面が出たら「OK」をクリック

⑥承認されるとコミュニティの初期画面となる ⑦ユーザー覧でメンバーを確認可能

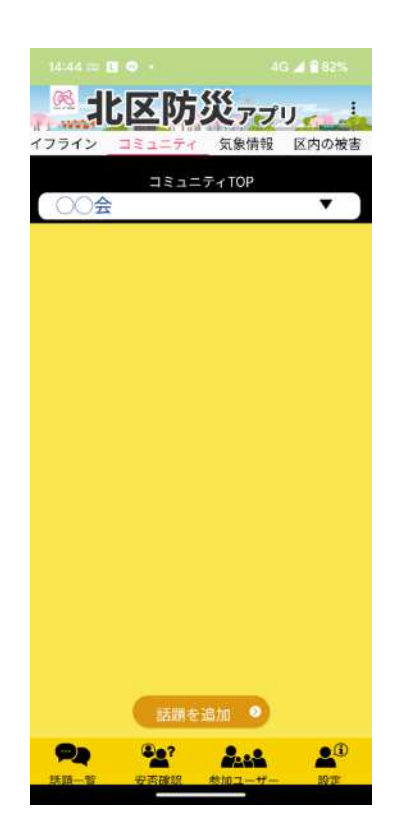

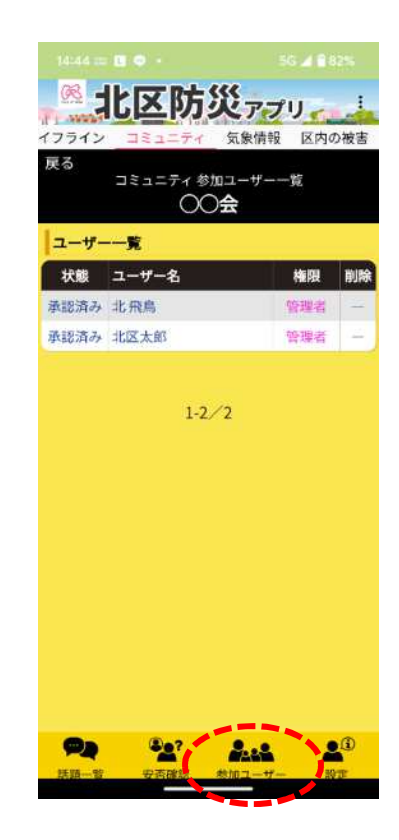

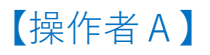

# 参加者を承認する

①承認依頼が来ると参加ユーザに表示される

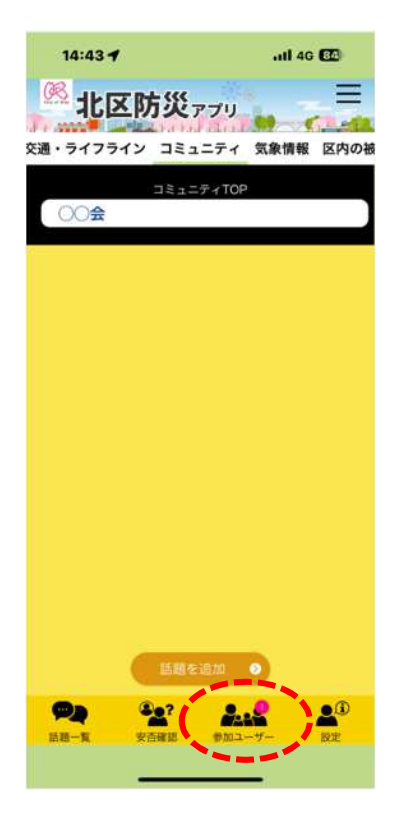

③一般か管理者か識別する

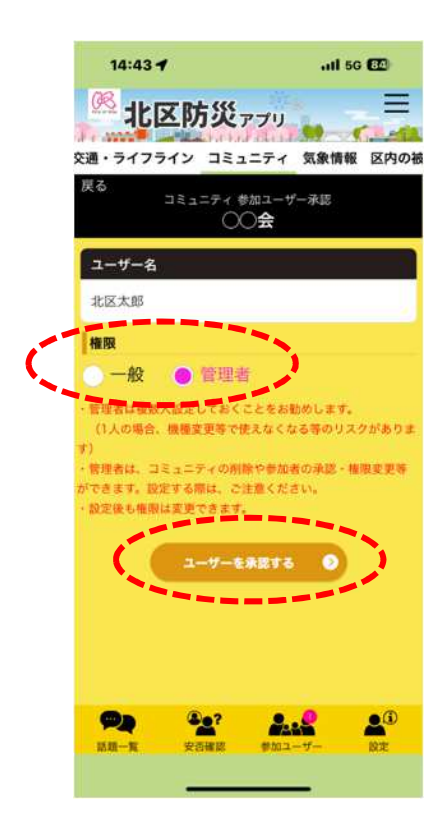

②未承認ユーザを確認し承認する

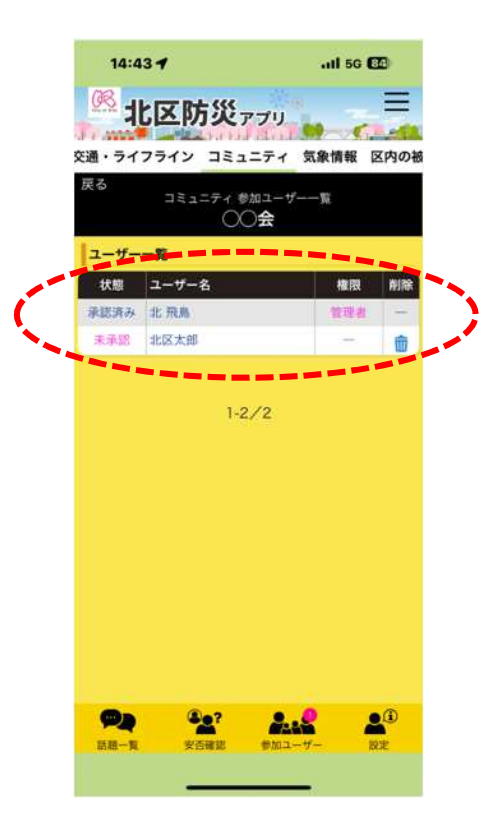

### ④確認画面が出るので「OK」承認する

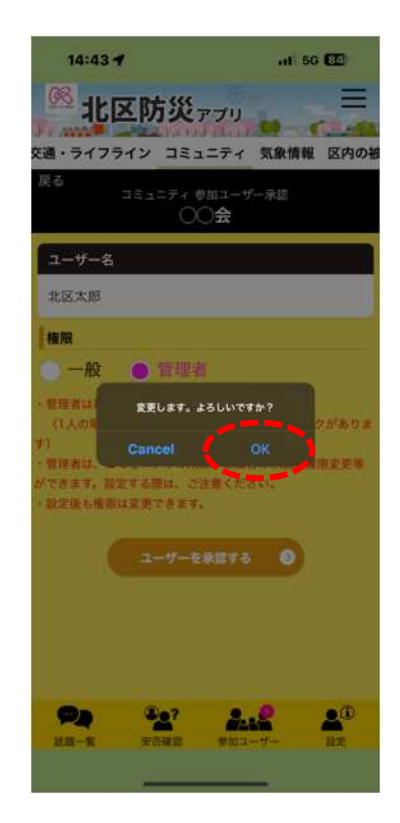

①必要事項を入力し、新しい話題を作成する

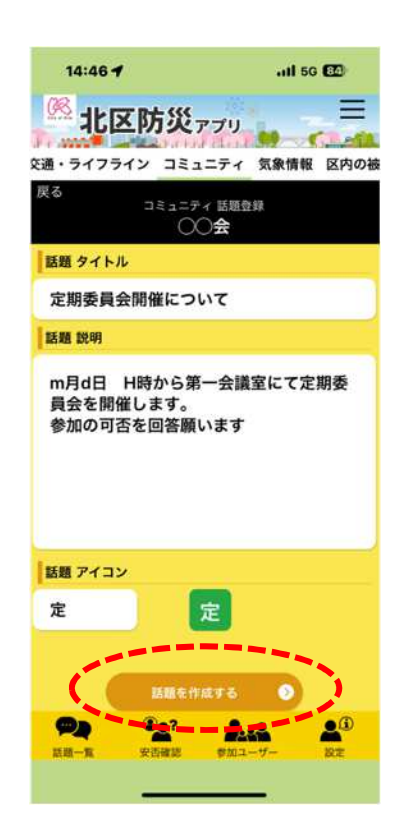

#### ②新しい話題が作成された

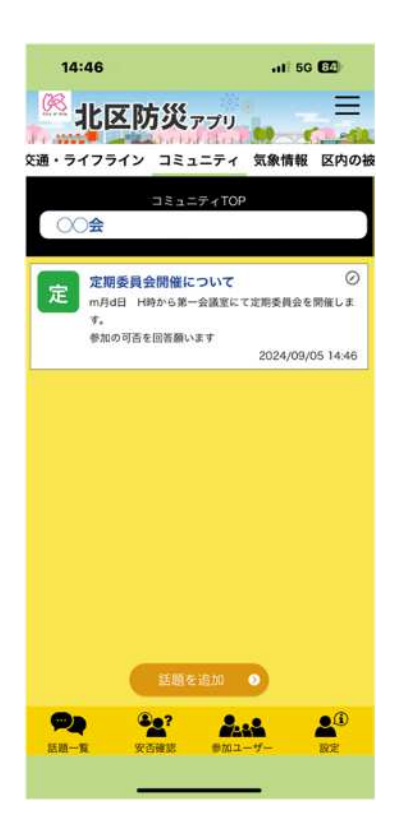

#### ③新しいコメントを投稿

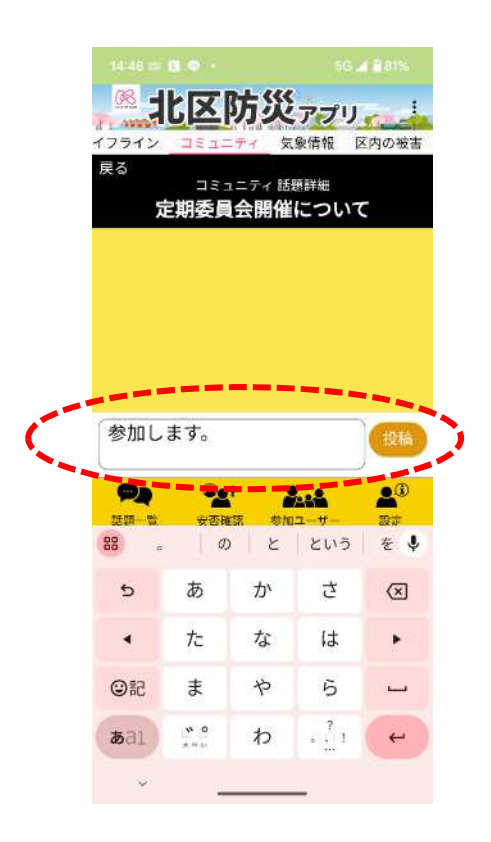

【操作者B】

#### ④コメント投稿のプッシュ通知

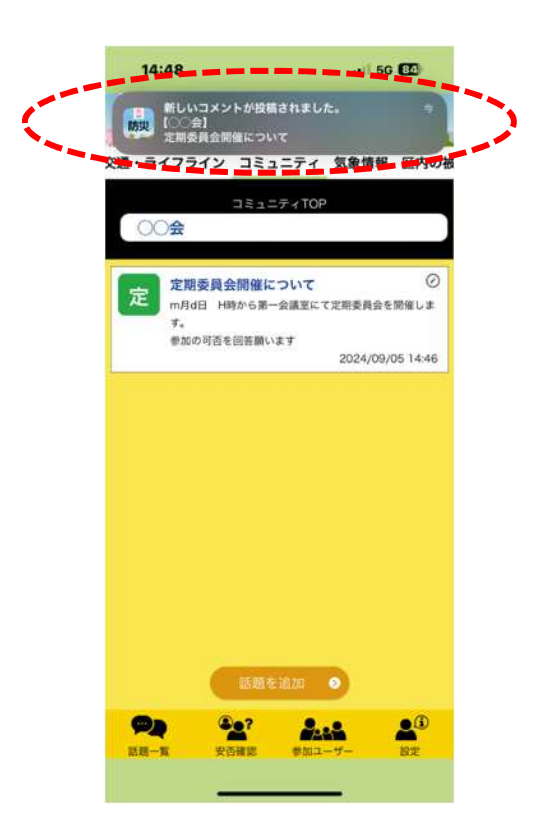

#### ⑥コメント投稿内容の確認

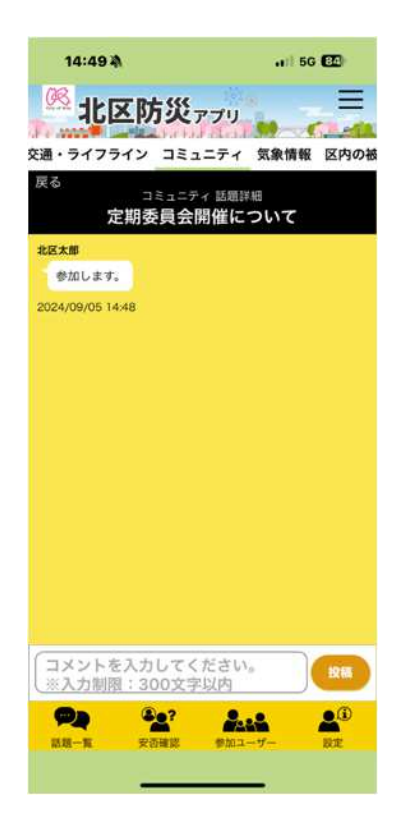

⑤コメント投稿画面 投稿者はコメントの編集、削除が可能

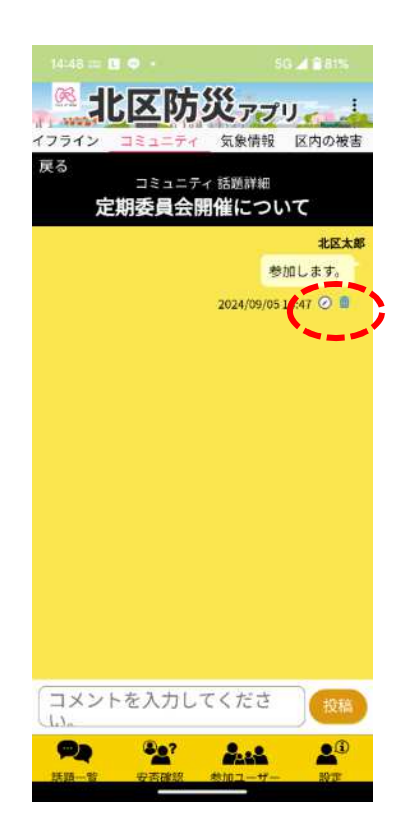

## 【操作者A】

# 安否の確認

①安否確認をクリック

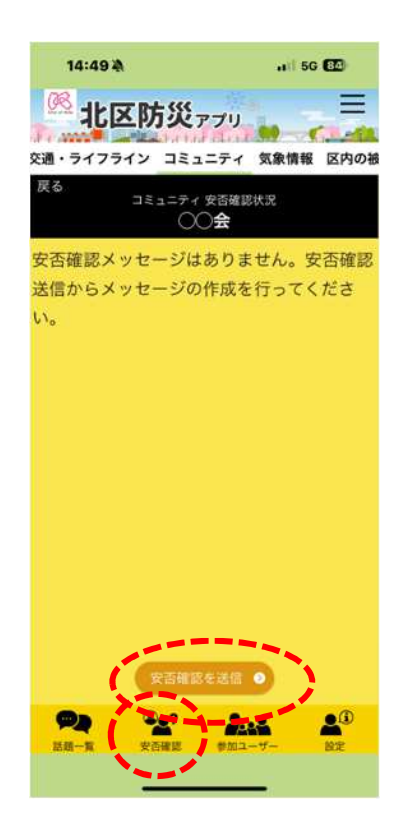

#### ②タイトル、説明を入力し安否確認を メンバーに送信

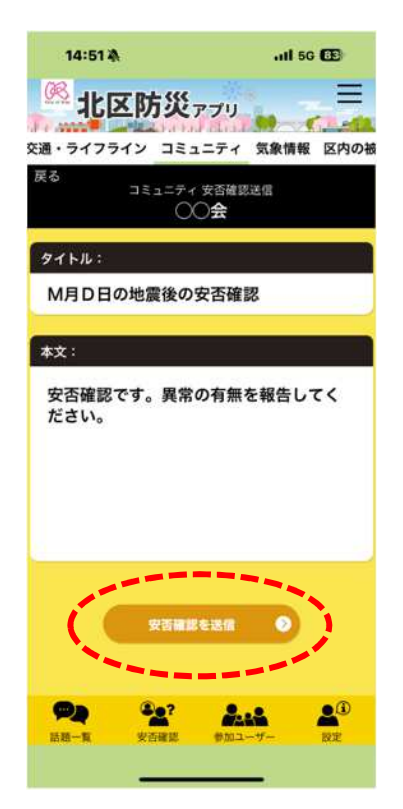

#### ③安否確認メッセージを受信

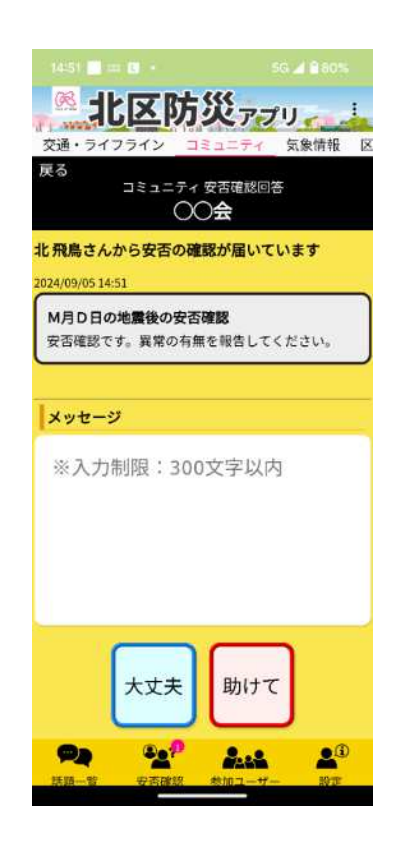

# 【操作者A】

④メッセージおよび「大丈夫」、「助けて」の 報告内容を選択

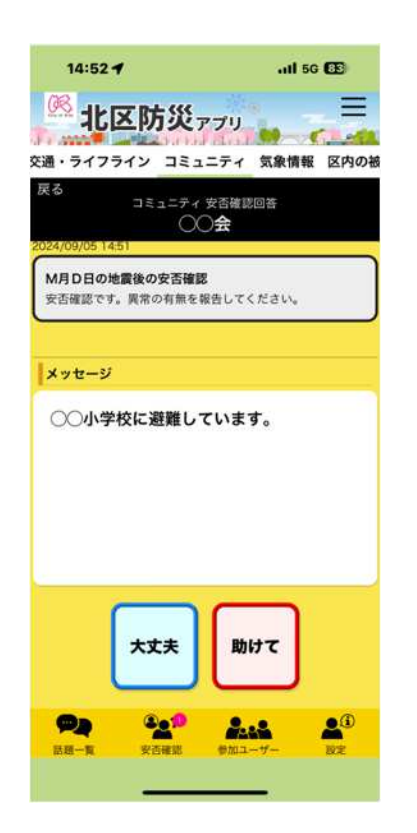

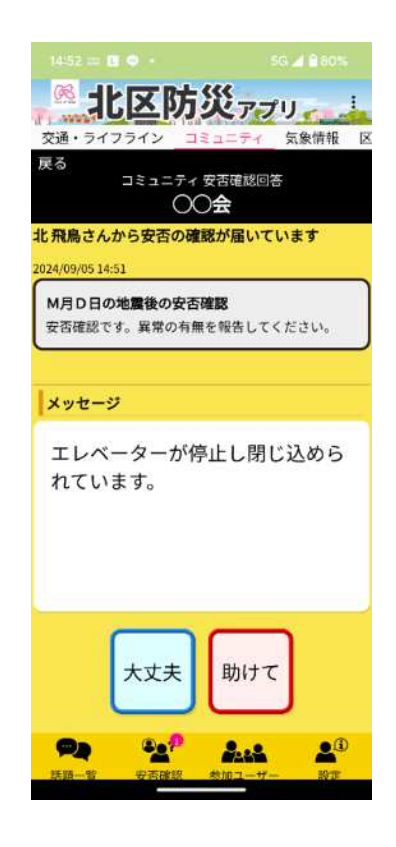

### ⑤安否確認の報告状況を確認

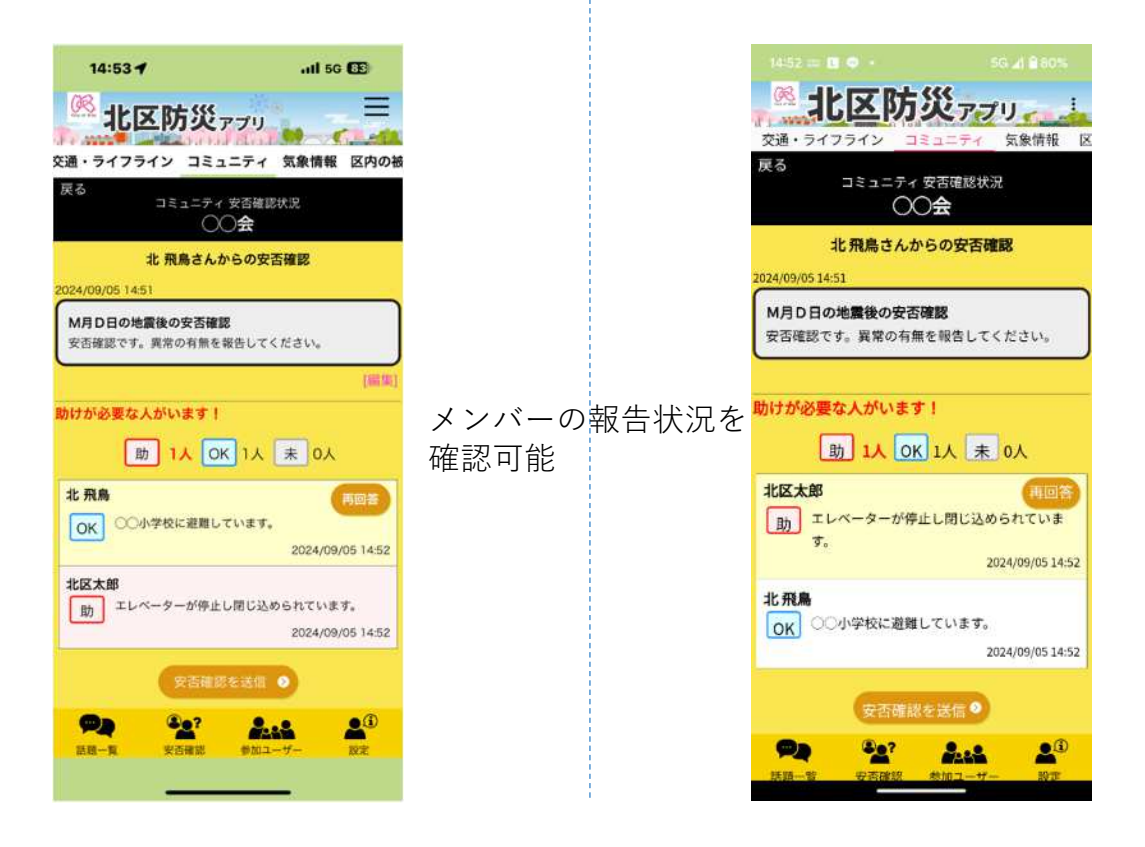